## 「ジオデータパックサービス」の利用法

1.HOMEの左側メニューの「ジオデータパックサービス」をクリック

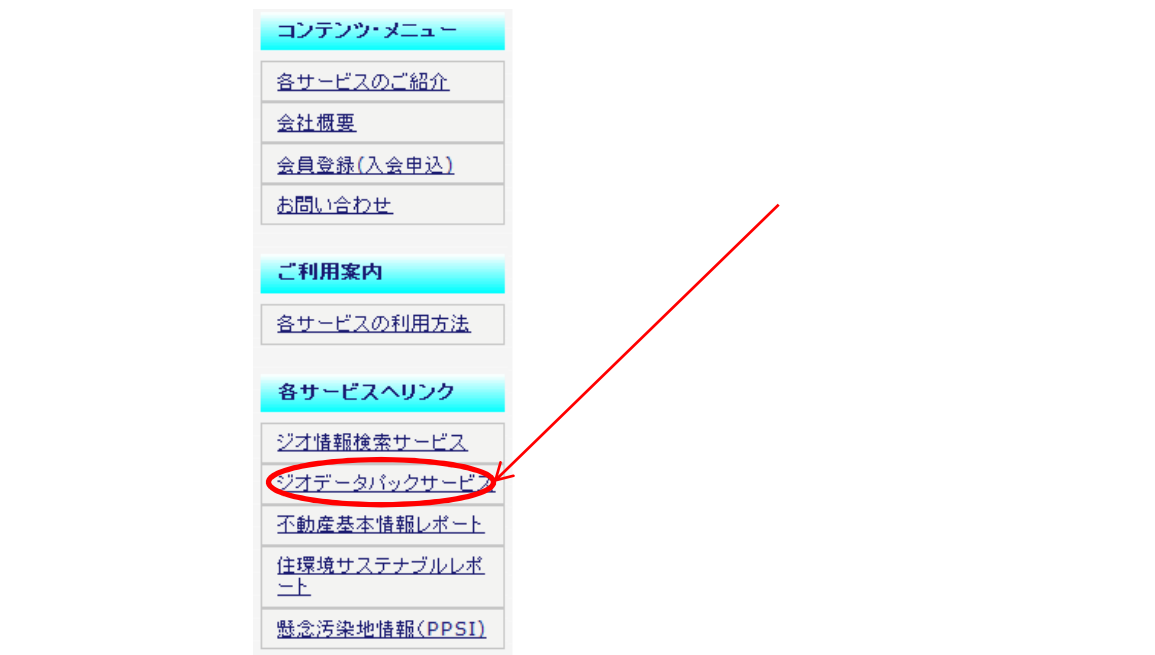

2. 入室画面に入ります

\*IDとパスワードをお持ちの方はIDとパスワードを入力してください。 入力が終わりましたら、「ログイン」ボタンでお進みください。

| Geost et Online                         | オンライン地理地賃情報 サービス                                       |
|-----------------------------------------|--------------------------------------------------------|
| • <u>ログインを中止してHomeへ戻る</u>               |                                                        |
| ようこそ!! ジオデータパックサ                        | ービスへ。                                                  |
| ここからログインしてください <b>。</b>                 |                                                        |
| お 手元のジオテータバックサービス云<br>※一般会員の方はジオデータパックサ | 員口とパスワードを半海美級手で人力してください。<br>トービスはご利用でをません。             |
|                                         |                                                        |
| D:                                      | パスワードを忘れた場合は、当社サービス担当(info@geonetonline.com)まてご運絡ください。 |
| パスワード:                                  |                                                        |
|                                         |                                                        |
| まだ会員登録を済ませ                              | ていない方は、下のボタンをクリックしてください、新規登録申し込み画面に進みます。               |
|                                         |                                                        |

\*ID·パスワードをお持ちでない方は、「会員登録申込へ」で会員登録を 行い、ID·パスワードをご取得ください。

## 3. 選択画面

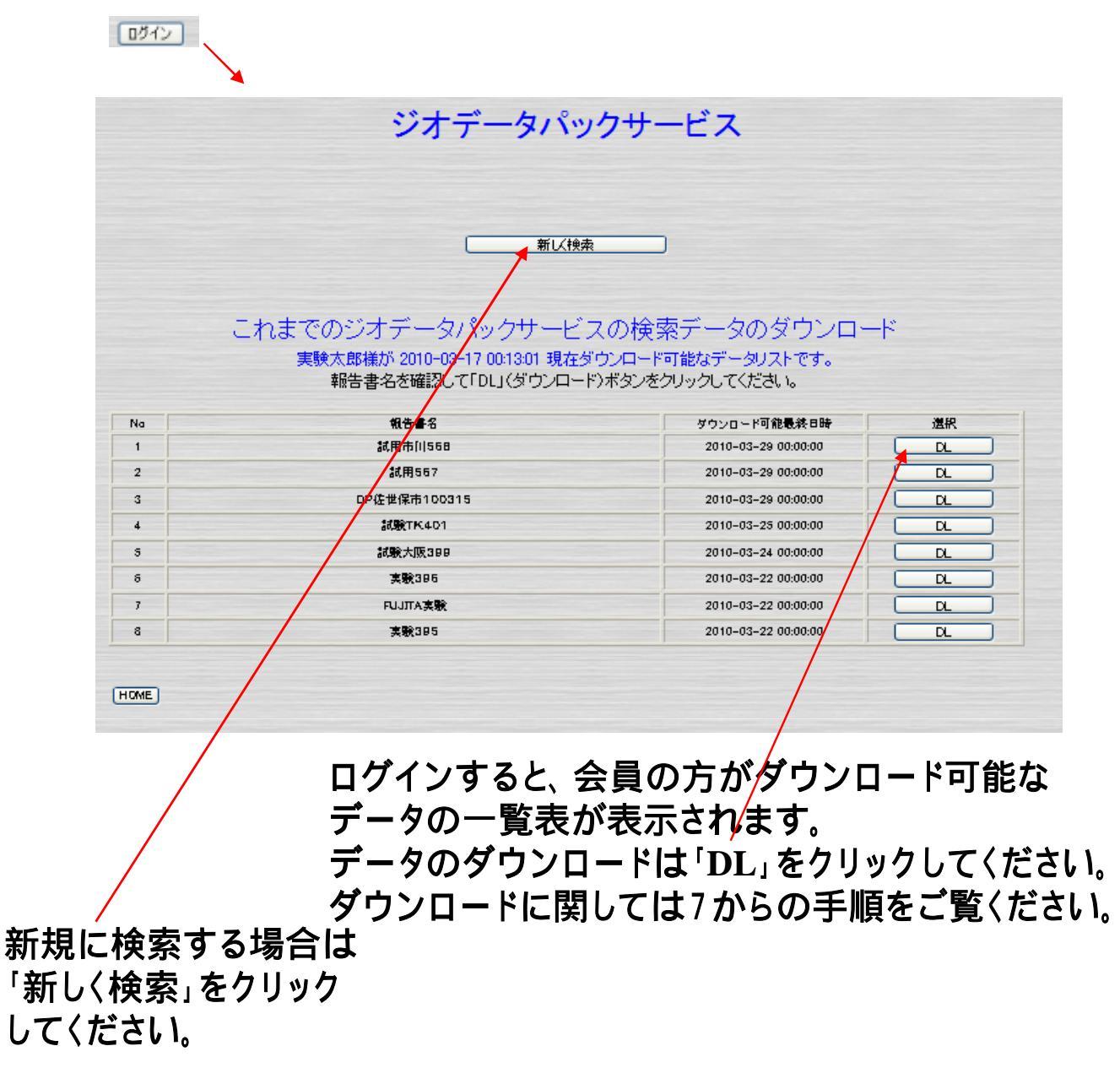

ダウンロードは申し込みから2週間3回まで可能 です。表示データは可能なものだけです。 4.この画面で、住所検索、または地図上での検索を選択してください。

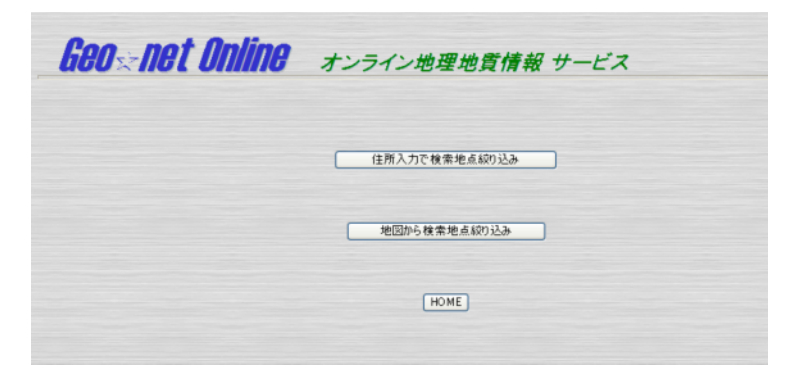

4-1.住所検索の場合

\*住所を都道府県から入力してください。ビル名までは必要ありません。

\*検索指定範囲をラジオボタンで選択してください。2km四方程度が 一般的です。

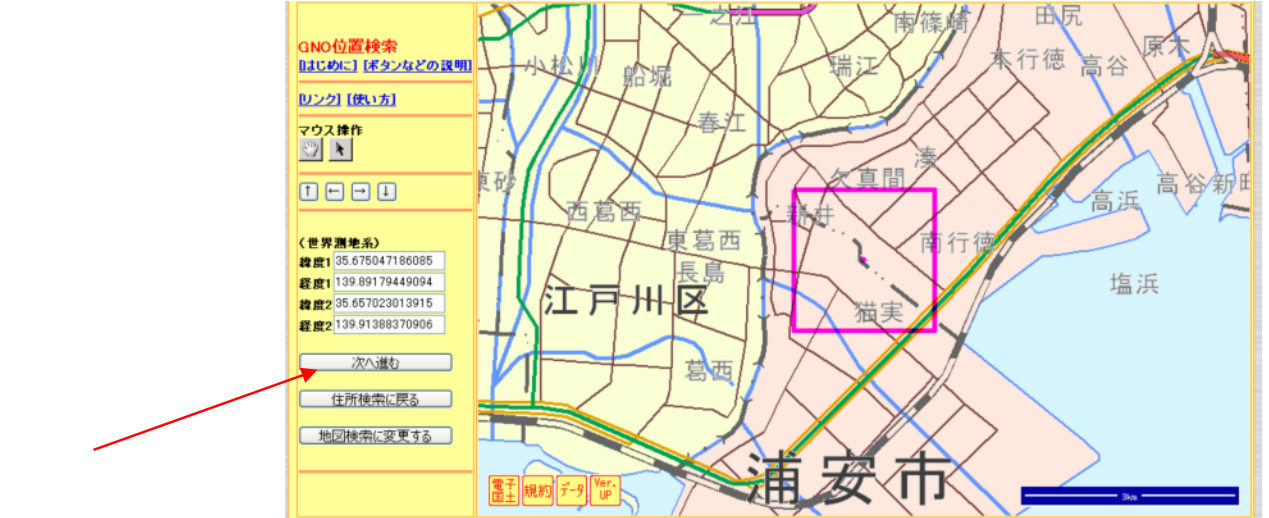

住所を入力して「検索範囲の地図確認」ボタンをクリックすると上のような地図画面 が表示され、選択範囲を確認できます。これでよろしければ「次へ進む」ボタンで進 んでください。範囲を修正する場合は、「地図検索に変更する」ボタンで 4 - 2の地図で指定範囲で、地図表示で修正できます。

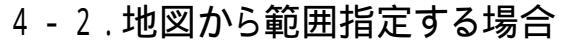

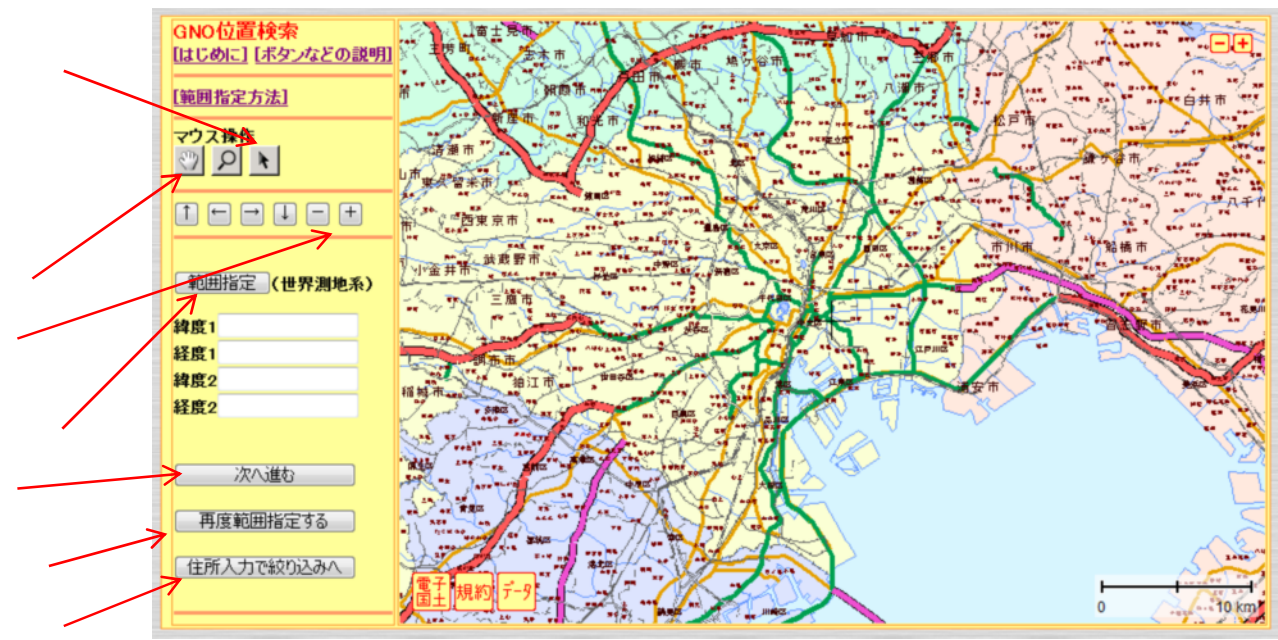

\*地図が表示されましたら、のボタンを押すと地図が自由につまみ 移動(スクロール)させられます。マウスにローラがある場合ローラで 地図の拡大縮小が可能です。 +、一でも拡大縮小が可能です。

\*スクロールなどで指定したい位置に移動できたら、 をクリック、 「範囲指定」ボタンをクリックしてください。その後、地図上で指定し たい範囲を選択します。目標とする点を中心として対角線の点を指定 します。先ず選択したい範囲の左上(北西端)(下図左)をクリックして 赤丸を表示させます。左上点のあと右下点(南東端)(下図右)をクリック して赤の長方形を表示させます。両端点の緯度経度が左ボックスに表 示されます。 のボタンをクリックして、先へ進みます。 また、再度範囲指定を行う場合は のボタンを、住所入力へ絞り込みを 行う場合は のボタンをクリックしてください。

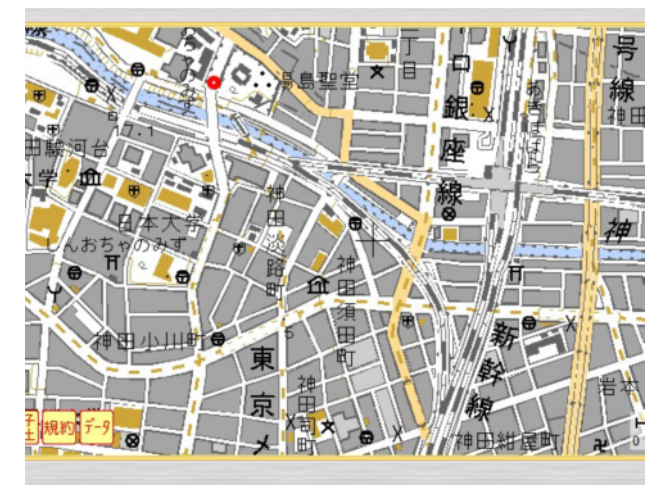

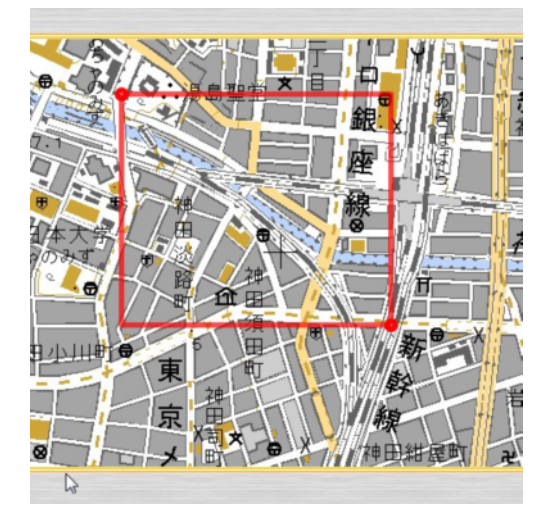

4-3.この画面表示で検索選択範囲の基礎情報収集が完了です。

| Geoxnet Online                                                              | オンライン地理地賃情報 サービス |
|-----------------------------------------------------------------------------|------------------|
| 指定地点情報中心点<br>指定地点緯度:35.6660351<br>指定地点経度:139.9028391<br>選択範囲の基礎情報収集が終わりました。 | この後データ処理に進みます。   |
|                                                                             | 次へ進む             |
|                                                                             | 検索指定画面に戻る        |

この後作図工程に進みます。「次へ進む」ボタンで進んでください。

5.ダウンロードファイル名の記入フォーム

\*ダウンロードファイル名を記入してください。名称が必要でない場合でも 分別に用いますので、「AAA」など必ず入力してください。 入力が終わりましたら「次へ進む」ボタンで進んでください。

| <b>「GO ☆ Net Online</b> オンライン地理地賃情報 サービス<br>ダウンロード時のファイル名の指示                                |  |  |  |  |
|---------------------------------------------------------------------------------------------|--|--|--|--|
| 注意]  ・ 漢字30文字、英数字60文字以下、半角カタカナは使えません。  ・ データの検索処理などのため、1~2分程度お待ちください。  ファイル名(拡張子はつけないでください) |  |  |  |  |
| 次へ進む<br>再検索する                                                                               |  |  |  |  |

## 6.最終フォーム

\*次のような表示がされますと検索処理が完了します。 お手数ですが、セキュリティのため、「HOME」ボタンを押し、「ジオデータ パックサービス」から、再度ログインしてください。2の画面で該当項目の 「DL」ボタンを押して、いただくことでデータのダウンロードが可能です。

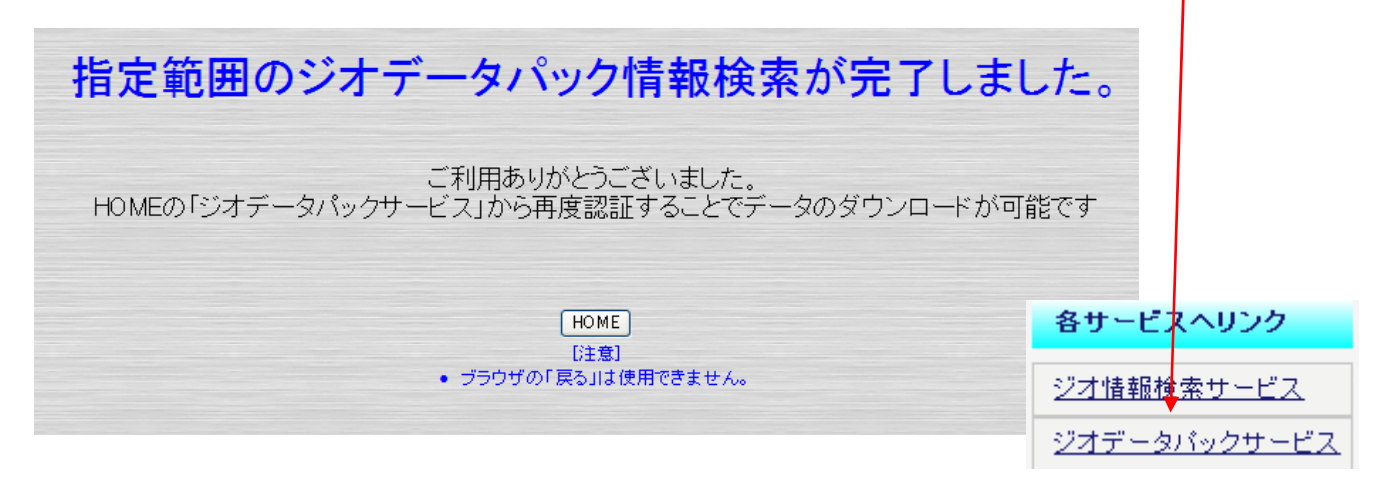

7.ダウンロードファイル表示フォーム 「DL」ボタンを押すと下のような画面が表示され「ダウンロード」 ボタンを押すとデータのダウンロードが行えます。

| く以下の青字項目のファイルがダウンロード出来ます>                                                                  |                                                                                              |
|--------------------------------------------------------------------------------------------|----------------------------------------------------------------------------------------------|
| 1.地理地形/清報                                                                                  |                                                                                              |
| 1-1.交通図と社会的リスク要因<br>*全国位置図: zenkoku.jpg                                                    |                                                                                              |
| ・交通図: koutu.jpg<br>・詳細位置図: syosai.jpg                                                      | 3.活断層情報<br>3-1.活断層マップおよび活断層リスト                                                               |
| 1-2. 地形図と地形情報                                                                              | *活動層((20): faus).pe<br>-活動層(文書): faultxt<br>*活動層(2(図): faus2.pe                              |
| ・1/25000地形図: chiketigg<br>・地形情報(電話) 傾斜): ghtxt<br>-地形に分く(地址)のでないたあり、 http://               | <ul> <li>活動層2(文書): fau2.txt</li> <li>活動層3(図): fau3.pe</li> <li>手動層3(マキ): fau3.txt</li> </ul> |
| 1-3.数値地図データ: gdata.csv<br>1-4.数値地図データ: adata.csv                                           | 4地震リスク情報                                                                                     |
| っ<br>theory (小哲地質) (書報                                                                     | 4-1.地震発生確率<br>・地震発生確率回(50年2X確率の)地震分布回): aqu.jpg                                              |
| 2-1.地質図および凡例(1/5万、1/7.5万、1/20万)<br>・1/5万地質図(図): eeo5 ing                                   | 4-2.液状化腺歷因                                                                                   |
| ・1/5万地質図(凡例1): reg5-1.jpg<br>・1/5万地質図(凡例1): reg5-2.jpg                                     | ・液状化糖酸分布BBI liq.jpe<br>・液状化地点リスト: liq.txt                                                    |
| ・1/5方地質図(凡例3): reg5-3.jpg<br>・1/5万地質図(凡例4): reg5-4.jpg                                     | 5 地球化学情報<br>5-1 地球化学図(分布図)                                                                   |
| ・1/7.5万地質図(12): geo75.jpg<br>・1/7.5万地質図(12,例1): reg75-1.jpg                                | ・・・ガロム: check jpg<br>・・・ガロン: check jpg<br>・・・カドミウム: check jpg                                |
| *1//5万地省図(凡例2): reg/5-2.jpg<br>*1/7.5万地省図(凡例3): reg/5-3.jpg<br>*1/25石地街図(人例4): reg/5-4.jpg | ・・ビ <del>キ:</del> cheasipe<br>5-2 地球化学図(データ)<br>・近傍地市の小学会新データ: cdataityt                     |
| 1/20万地管図(図): geo20.jpg<br>1/20万地管図(周): geo20.jpg                                           | 6.社会的リスク情報                                                                                   |
| ・1/20万地質図(凡例2): reg20-2.jpg<br>・1/20万地質図(凡例3): reg20-3.jpg                                 | ・原理リスク: gen.txt<br>・活火山リスク: voltxt                                                           |
| ・1/20万地質図(凡例4): reg20-4.jpg<br>2-2.公開ボーリング柱状図(近傍の最大3本)                                     | *ダウンロード時に表示するフォームでは必ず「保存する」ボタンを選択してください。 ダウンロード                                              |
| ・ホーリンク 程 状 図1: bor-1.pdf<br>・ボーリング 桂 状 図2: bor-2.pdf<br>- ボーリング 桂 状 図2: bor-2.pdf          | トップへ戻る                                                                                       |
| ・ボーリング 柱状図3: bor-3.pdf                                                                     |                                                                                              |

8.ダウンロードに関して

\*前フォームでダウンロードをクリックすると次のようなフォームが表示されます。 ただし、セキュリティツールの設定によっては表示されないこともあります。 あらかじめ、ダウンロード可能なようにセキュリティツールを設定しておいて ください。

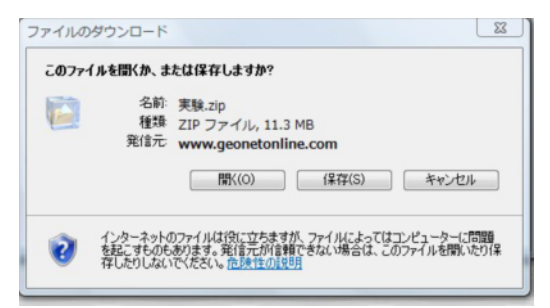

\*上記フォームで必ず「保存(S)」をクリックしてダウンロードしてください。「保存(S)」 をクリックすると次のようなフォームが表示されます。

| 彼に入りリンク                                                             | 名前                                                                                                    | 更新日時                 | 種類 | サイズ | >> |
|---------------------------------------------------------------------|----------------------------------------------------------------------------------------------------|----------------------|----|-----|----|
| ドキュメント<br>GO4<br>最近表示した場所<br>デスクトップ<br>コンピュータ<br>詳細 <b>&gt;&gt;</b> | <ul> <li>kol</li> <li>mailf</li> <li>matsMi</li> <li>pmi</li> <li>templi</li> <li>vaiu</li> <li>実験21</li> <li>kok</li> </ul> | na<br>reer<br>iizu-n |    |     |    |
| 7オルダ ヘ                                                              | ma 🖾                                                                                                    |                      |    |     |    |
| ファイル名(N): 実験                                                        |                                                                                                    |                      |    |     | •  |
| ファイルの種類(T): ZIP:                                                    | ファイル                                                                                                    |                      |    |     |    |

\*ファイルはZIP形式に圧縮されてダウンロードされます。記録ファイル名は 初期で報告書名となっていますが、ご自身のPCで管理しやすい名称にしてく ださい。「保存」でダウンロードが始まり、次のようなフォームが表示されますと ダウンロード完了です。ダウンロードファイルを解凍ソフトで解凍してご利用くだ さい。

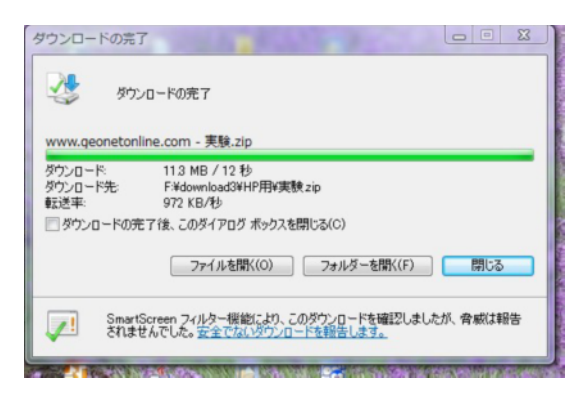